APPENDIX: INSTALLING AND USING CHECKSTYLE WITH UNC-CHECKS (PROCESS DEPENDS ON OS AND ECLIPSE VERSION)

Instructor: Prasun Dewan (FB 150, dewan@unc.edu)

### WHAT IS CHECKSTYLE?

- A tool that checks your source code to ensure that your code meets requirements specified by a configuration file.
- There are many configuration files that use predefined Checkstyle checks.
  - Sun Checks
  - Google checks
- All check are assignment independent.
- Very few assignment-dependent checks have to do with code structure —they address naming, formatting, comment stricture, and other issues.
- Coding checks are sometimes too rigid
  - Magic numbers

### WHAT IS UNC CHECKSTYLE

• Defines new code-structure checks

- More flexible magic number checks
- New kinds of assignment-independent checks e.g. side effects, code repetition, design patterns
- Assignment-dependent checks
- Different configuration files to exercise different assignment-specific checks.

# CHECKSTYLE INSTALLATION AND USE INSTRUCTIONS

1. Install Checkstyle

2. Download Install Configuration Files

3. Invoke Checkstyle

#### **INSTALLATION INSTRUCTIONS**

- Checkstyle plugin is integrated with the difficulty plugin.
- Follow instructions for (un) installing difficulty plugin

| <b>Difficulty Plugin</b> | <u>PowerPoint</u> |
|--------------------------|-------------------|
|                          | <u>PDF</u>        |
|                          |                   |

# CHECKSTYLE INSTALLATION AND USE INSTRUCTIONS

1. Install Checkstyle

2. Download Install Configuration Files

3. Invoke Checkstyle

### EXAMINE PROJECT PROPERTIES OF SOME PROJECT YOU WANT CHECKED

| ۲    |                  |           |      |                   |                                |           |         |      |     |
|------|------------------|-----------|------|-------------------|--------------------------------|-----------|---------|------|-----|
| File | Edit             | Source    | Re   | factor            | Navigate                       | Search    | Project | Saro | s   |
|      | •                | ri e      |      | Open<br>Close     | Project<br>Project             |           |         |      |     |
| Г    | Package          | e Explore | 010  | Build<br>Build    | All                            | (         | Ctrl+B  | 🕖 Ar | ۱Ab |
|      | 🔐 java<br>🔐 java | reflectc  |      | Build<br>Clean    | Working Se                     | t         | ۲       |      |     |
| ⊳    | 🔐 > Ja<br>🔁 juno | waTeac    | •    | Build             | Automatica                     | lly       |         |      |     |
| Þ    |                  | TrickOr   | P    | Gener             | ate Javadoo                    |           |         | Θ    |     |
|      | 🔐 Rec<br>🔛 rem   | ord20se   | t [D | Prope<br>istribut | e <b>rties</b><br>tedReflectio | n master] |         | Θ    |     |

## FINDING UNC CHECKS

| ⊜                                                                                                    | Propert                                                                                                    |
|----------------------------------------------------------------------------------------------------|----------------------------------------------------------------------------------------------------|
| type filter text                                                                                                    | Checkstyle                                                                                                    |
| Resource<br>Builders                                                                                                    | Main Local Check Configurations                                                                                           |
| Checkstyle<br>FindBugs                                                                                                    | Checkstyle active for this project                                                                                        |
| Git<br>Java Build Path<br>▷ Java Code Style<br>▷ Java Compiler<br>▷ Java Editor<br>Javadoc Location<br>PMD<br>Dreject References | Simple - use the following check configuration for all file<br>UNC Checks - (Global)<br>Description.<br>UNC configuration |

If you do not see the Checkstyle item in the left pane, then Checkstyle did not install properly

If you do not see the UNC Checks option then UNCChecks did not install properly

Do not give up if something goes wrong, please use Piazza and instructor help

# CHECKSTYLE INSTALLATION AND USE INSTRUCTIONS

1. Install Checkstyle

2. Download Install Configuration Files

3. Invoke Checkstyle

## ASSIGNMENT SPECIFIC CHECKS?

| <b>e</b>                                                                                                    | Propert                                                                                                    |
|----------------------------------------------------------------------------------------------------|----------------------------------------------------------------------------------------------------|
| type filter text                                                                                                    | Checkstyle                                                                                                    |
| Builders                                                                                                    | Main Local Check Configurations                                                                                                    |
| Builders         Checkstyle         FindBugs         Git         Java Build Path         > Java Code Style         > Java Compiler         > Java Editor | Checkstyle active for this project Write formatter/cleanup config (experimental!) Simple - use the following check configuration for all file UNC Checks - (Global Description: UNC configuration |
| PMD<br>Project References                                                                                                    |                                                                                                    |

Every assignment has its own checks

Need to tell Checkstyle to use the correct checks for an assignment

### ACCESS CHECKS FILE ON COURSE PAGE/FOLDER

On the course page, next to the link to an assignment is the checks file

Number Scanner

Checks File

## DOWNLOAD ASSIGNMENT-SPECIFIC FILE

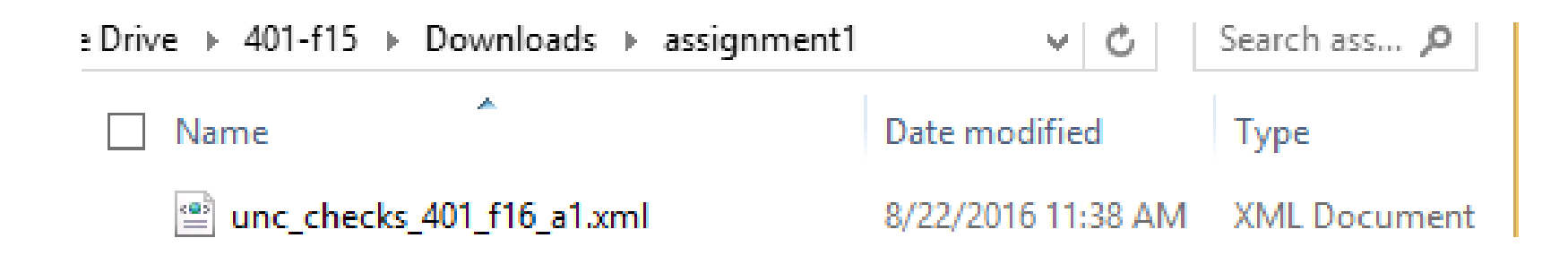

Now we need to tell Checkstyle to use it

### SELECT PREFERENCES ECLIPSE SUB-MENU (WINDOWS AND MAC)

|       | Ja        | iva - Jav  | aTea   | ching/src | //( |
|-------|-----------|------------|--------|-----------|-----|
| jate  | Search    | Project    | Run    | Window    | ŀ   |
|       | New W     | indow      |        |           | ¥   |
|       | Editor    |            |        | •         |     |
|       | Hide To   | olbar      |        |           | 0.  |
|       | Open P    | erspective |        | +         | 0   |
| 1     | Show V    |            |        |           | 0   |
| ]     | Show v    | lew        |        | ,         | 0   |
| 1     | Custom    | nize Persp | ective |           | 0   |
|       | Save Pe   | rspective  | As     |           | 0   |
| •     | Reset P   | erspective | ·      |           | 0   |
| 1     | Close P   | erspective | 2      |           | 1   |
| 1     | Close A   | Il Persnec | tives  |           | 1   |
|       | Close A   | arreispee  | tives  |           | 1   |
| 2     | Navigat   | tion       |        | •         | 1   |
| :     | D(        |            |        |           |     |
|       | Prefere   | nces       |        |           |     |
| ads.s | ynchroniz | ed_meth    | ods    |           | 11  |

On Windows it is a submenu of the Window top-level pull-down menu

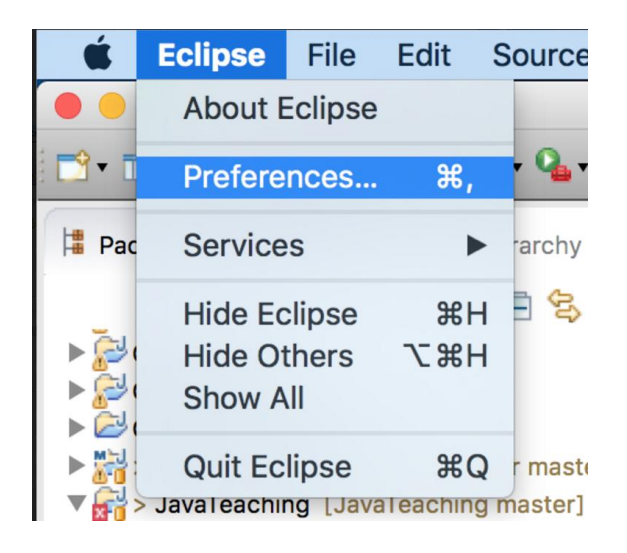

On a Mac it is a submenu of the Eclipse top-level pull-down menu

## SELECT CHECKSTYLE LEFT PANE ITEM

| •                                                                                                    | Preferences — 🗖 🗙                                                                                                    |
|----------------------------------------------------------------------------------------------------|----------------------------------------------------------------------------------------------------|
| type filter text                                                                                                    | Checkstyle $\diamond \bullet \bullet \bullet \bullet$                                                                                                    |
| <ul> <li>General</li> <li>Ant</li> <li>Checkstyle</li> <li>Code Recommenc</li> <li>Communications</li> <li>Help</li> <li>Install/Update</li> <li>Java</li> <li>Maven</li> <li>Mylyn</li> <li>ObjectAid<br/>PlantUML</li> <li>Plug-in Developm</li> <li>Run/Debug</li> <li>Team<br/>Validation</li> <li>WindowBuilder</li> <li>XML</li> </ul> | General Settings         Rebuild projects if needed:       prompt ▼         Image: Setting Setting Settin |
| < >                                                                                                    | V Export                                                                                                    |
| 0                                                                                                    | OK Cancel                                                                                                    |

You should see the same options you saw in project properties, but here we can add to the options

| C | lic | k | n   | e١       | N |
|---|-----|---|-----|----------|---|
| - |     |   | ••• | <u> </u> |   |

## EXECUTING NEW COMMAND

| Check Configuration Properti                            | es 🛛 🗙    |                                |
|---------------------------------------------------------|-----------|--------------------------------|
| Check Configuration<br>Create a new Check Configuration |           | Specify that you will load the |
| Type: External Configuration File  Vame:                |           | external file                  |
| Location:                                               | Browse    |                                |
| Description:                                            |           |                                |
|                                                         | ^         |                                |
|                                                         | ~         | Next browse to the             |
| Advanced options                                        |           | downloaded file                |
| Protect Checkstyle configuration file                   |           |                                |
| Additional properties                                   | OK Cancel |                                |

## BROWSE TO DOWNLOADED FILE

| •                                             | Open                                                                         |                    |                            | ×           |
|-----------------------------------------------|------------------------------------------------------------------------------|--------------------|----------------------------|-------------|
| 🗲 🌛 🛛 🕇 👢 « UN                                | NCGoogleDrive → 401-f15 → Downloads → assignmen                              | t1 🗸 🖒             | Search assignment1         | Q           |
| Organize 🔹 New fold                           | er                                                                           |                    | •==                        |             |
| students                                      | Name                                                                         | Date modified      | Туре                       | Size        |
| tcs2009                                       | unc_checks_401_f16_a1.xml                                                    | 8/22/2016 11:38 AM | XML File                   | 6 K         |
| 🗼 tut<br>📜 uiTeaching-8-25<br>📜 virtual world | JUNCChe Type: XML File<br>Size: 5.75 KB<br>Date modified: 8/22/2016 11:38 AM | 8/27/2015 12:02 AM | Executable Jar File        | 165 K       |
| 💐 This PC                                     |                                                                              |                    |                            |             |
| 🐌 comp114-f03                                 |                                                                              |                    |                            |             |
| 🐌 comp242-s04                                 |                                                                              |                    |                            |             |
| 🔰 Desktop                                     |                                                                              |                    |                            |             |
| Documents                                     |                                                                              |                    |                            |             |
| 👃 Downloads                                   |                                                                              |                    |                            |             |
| Usic 📗                                        |                                                                              |                    |                            |             |
| Pictures                                      |                                                                              |                    |                            |             |
| 📓 Videos                                      |                                                                              |                    |                            |             |
| Windows (C:)                                  |                                                                              |                    |                            |             |
| ⇒ DATA (D:)                                   |                                                                              |                    |                            |             |
| Section (\\afs)                               | <                                                                            |                    |                            | >           |
| File <u>n</u> a                               | ame: unc_checks_401_f16_a1.xml                                               |                    | <pre>*.* <u>Open</u></pre> | ✓<br>Cancel |

## GIVE THE CHECKS A NAME

| Check Configuration Properties                                                           | Х        |
|------------------------------------------------------------------------------------------|----------|
| Check Configuration Create a new Check Configuration Create a new Check Configuration    | CS       |
| Type: External Configuration File  Name: 401 A1                                          |          |
| Location: D:\UNCGoogleDrive\401-f15\Downloads\assignment1\unc_checks_401_f16_a1.xml Brow | /se      |
| Description:                                                                             | <b>^</b> |
| Advanced options           Protect Checkstyle configuration file                         |          |
| Additional properties           OK         Cancel                                        |          |

## NEW CONFIGURATION ADDED

| •                                                                                                    | Preferences                                                                                                    | – 🗆 ×                                                          |                                                                     |
|----------------------------------------------------------------------------------------------------|----------------------------------------------------------------------------------------------------|----------------------------------------------------------------|---------------------------------------------------------------------|
| type filter text                                                                                                    | Checkstyle                                                                                                    | ↓ ↓ ↓ ▼                                                        |                                                                     |
| <ul> <li>General</li> <li>Ant</li> <li>Checkstyle</li> <li>Code Recomment</li> <li>Communications</li> <li>Help</li> <li>Install/Update</li> <li>Java</li> </ul> | General Settings<br>Rebuild projects if needed: prompt<br>Warn before losing configured file s<br>Include rule names in violation mess<br>Include module id (if available) in vio<br>Limit Checkstyle markers per resource<br>Run Checkstyle in background on fu | ets<br>ages ?<br>Iation messages ?<br>re to 100 ?<br>Il builds |                                                                     |
| <ul> <li>Maven</li> <li>Mylyn</li> <li>ObjectAid<br/>PlantUML</li> <li>Plug-in Developm</li> <li>Run/Debug</li> <li>Team</li> </ul>                              | Global Check Configurations Check Configu Location Type 401 A1 D:\UNCG Extern Google Checks google_ch Built-In Sun Checks sun_check Built-In Sun Checks ( sun_check Built-In UNIC Checks unc check Built-In                                                      | D Nev Th<br>I C Config                                         | ne file has been converted<br>a form that Checkstyle can<br>process |
| <ul> <li>WindowBuilder</li> <li>XML</li> </ul>                                                                                                    | Description: Used in j                                                                                                    | Set as Default                                                 | w we want to associate our                                          |
| < ><br>?                                                                                                    | OK                                                                                                    | Expc<br>Cancel                                                 | signment project with this configuration                            |

## EXAMINING PROJECT PROPERTIES

| •                                     |                      |           |         |        |
|---------------------------------------|----------------------|-----------|---------|--------|
| File Edit Source Re                   | factor Navigate      | Search    | Project | Saros  |
| 다 - 김 🕼 🖻                             | Open Project         |           |         |        |
|                                       | Close Project        |           |         |        |
| 🛱 Package Explore 🗟                   | Build All            | 0         | Ctrl+B  | 🕖 AnAb |
|                                       | Build Project        |           |         |        |
| b 🔐 javareflectc                      | Build Working Set    | :         | •       |        |
| javareflects                          | Clean                |           |         |        |
| > JavaTeac 🗸                          | Build Automatical    | lly       |         |        |
| ⊳ 🔛 jung<br>⊳ 🔛 NIOTrickOr 🍭          | Generate Javadoc.    |           |         | Θ      |
| ▷ 2 > object-di<br>▷ 2 Record20se     | Properties           |           |         | Θ      |
| i i i i i i i i i i i i i i i i i i i | istributedReflectior | n master] |         |        |

#### Select project properties

## ASSIGN NEW CONFIGURATION

| •                                                                                                    | Properties for grail13                                                                                                    | _ 🗆 🗙                    |
|----------------------------------------------------------------------------------------------------|----------------------------------------------------------------------------------------------------|--------------------------|
| type filter text                                                                                                    | Checkstyle                                                                                                    | ← ← ⇒ ▼                  |
| <ul> <li>Resource<br/>Builders</li> <li>Checkstyle<br/>Java Build Path</li> <li>Java Code Style</li> <li>Java Compiler</li> <li>Java Editor</li> <li>Java Action</li> <li>Project References</li> <li>Refactoring Histor</li> <li>Run/Debug Settin</li> <li>Task Repository</li> <li>Task Tags</li> <li>Validation</li> </ul> | Main       Local Check Configurations         Checkstyle active for this project         Write formatter/cleanup config (experimental!)         Simple - use the following check configuration for all files         401 A1 - (Global)         Description: | Use simple configuration |
| WikiText                                                                                                    | Exclude from checking                                                                                                    | Change                   |
|                                                                                                    |                                                                                                    |                          |
| < >                                                                                                    |                                                                                                    |                          |
| ?                                                                                                    | [                                                                                                    | OK Cancel                |

#### FOR EACH NEW ASSIGNMENT

#### • Download the checks file

- Create a new global configuration using the preferences command.
  - If the file changes (I post an update) the configuration does not have to be recreated, though you will need to replace the file and restart Eclipse.
- Associate the assignment project with the configuration using project properties.
- The checks file assumes modules in unc checks, so if you have not added the jar to the dropins (or plugins) folder, you will get an error. See next ppt.

#### ERROR WITH MISSING MODULES

If you were getting the following error, see next slides:

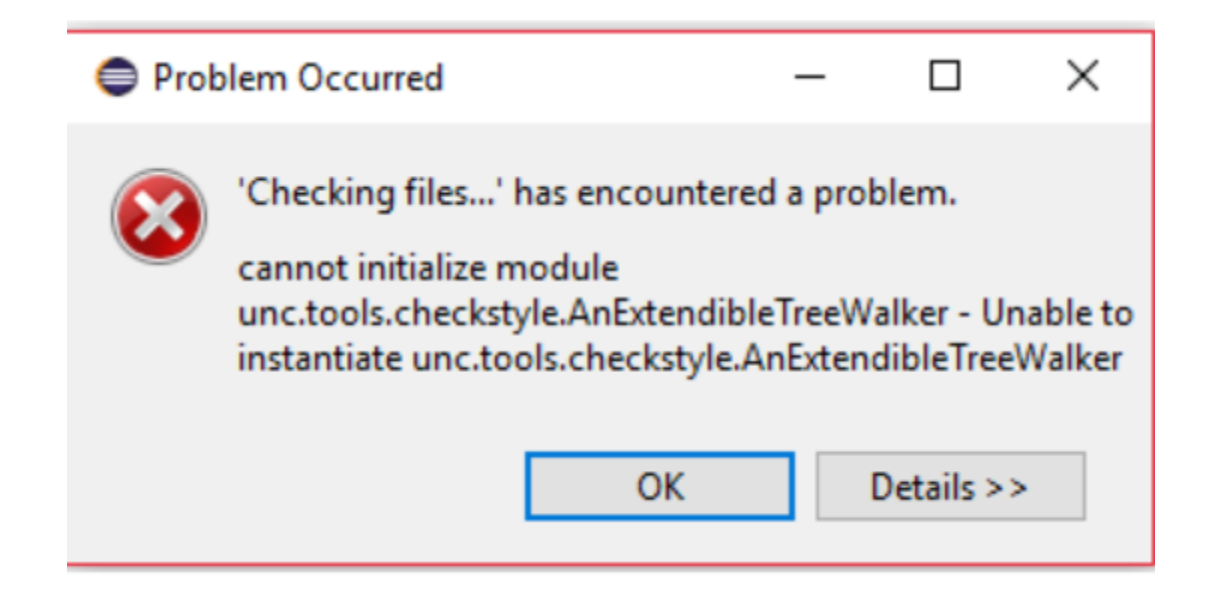

Slide by Kent Torell

#### CHECK IF UNC CHECKS ARE INSTALLED

First check in Window --> Preferences (or if on Mac Eclipse --> Preferences). Under the CheckStyles tab you should see UNC Checks as seen below:

| pe filter text                                                                                          | Checkstyle                                                                            |                                                                      |                                               |                  |            | •    |
|----------------------------------------------------------------------------------------------------|---------------------------------------------------------------------------------------|----------------------------------------------------------------------|-----------------------------------------------|------------------|------------|------|
| Colors and Fonts A<br>Label Decorations<br>Compare/Patch<br>Content Types<br>Editors<br>Error Reporting | General Settings<br>Rebuild projects if ne<br>Warn before losing<br>Include rule name | eded: prompt<br>g configured file<br>s in violation me               | sets                                          |                  |            | Ry   |
| Globalization<br>Keys<br>Network Connection<br>Notifications<br>Percentives                             | Include module id Limit Checkstyle in Run Checkstyle in Global Check Config           | i (if available) in<br>narkers per reso<br>background on<br>urations | violation messa<br>urce to 100<br>full builds | ges (?)<br>] (?) |            |      |
| Search                                                                                                  | Check Configura                                                                       | Location                                                             | Туре                                          | D                | New        |      |
| <ul> <li>Security</li> <li>Startup and Shutdov</li> </ul>                                               | A1 CheckFile                                                                          | C:\Users\Ke<br>google_che                                            | External Co<br>Built-In Co                    |                  | Propertie  | s    |
| UI Responsiveness N                                                                                     | 🔒 Sun Checks                                                                          | sun_checks                                                           | Built-In Co                                   |                  | Configur   | e    |
| User Storage Service<br>Web Browser                                                                     | Sun Checks (E                                                                         | sun_checks<br>unc_checks                                             | Built-In Co<br>Built-In Co                    |                  | Copy       |      |
| > Workspace                                                                                             |                                                                                       |                                                                      |                                               |                  | Remov      | e    |
| Checkstyle<br>Code Recommenders<br>Help<br>Install/Update<br>Java                                       |                                                                                       |                                                                      |                                               |                  | Set as Def | ault |
| Maven                                                                                                   | Description:                                                                          |                                                                      | Used in project                               | s:               | _          |      |
| Mylyn<br>Oomph<br>PMD                                                                                   |                                                                                       | ^                                                                    |                                               |                  |            |      |
| Run/Debug                                                                                               |                                                                                       | $\checkmark$                                                         |                                               |                  | Export.    |      |

Slide by Kent Torell

#### Error Fix

If you don't see UNC CheckStyle you did not put the UNCChecks\_6.5.0 in the dropins folder of your eclipse.

| · 1               | > Th | is PC → Desktop → | Extra 🖌 eclipse 🔅 dropi | ns                | ✓ <sup>0</sup>      | earch dropins 🛛 🔎 |
|-------------------|------|-------------------|-------------------------|-------------------|---------------------|-------------------|
|                   |      | Name              |                         | Date modified     | Туре                | Size              |
| k access<br>;ktop | *    | 🛓 UNCChecks       | _6.5.0                  | 8/22/2017 1:12 PM | Executable Jar File | 300 KB            |
| cuments           | *    |                   |                         |                   |                     |                   |
| wnloads           | *    |                   |                         |                   |                     |                   |
| tures             | *    |                   |                         |                   |                     |                   |
| ecksFiles         |      |                   |                         |                   |                     |                   |
|                   |      |                   |                         |                   |                     |                   |
|                   |      |                   |                         |                   |                     |                   |
|                   |      |                   |                         |                   |                     |                   |
|                   |      |                   |                         |                   |                     |                   |
| Make<br>again.    | sur  | e that you pu     | ut UNCChecks            | in the correct    | spot, restart       | eclipse and       |

Slide by Kent Torell

# CHECKSTYLE INSTALLATION AND USE INSTRUCTIONS

1. Install Checkstyle

2. Download Install Configuration Files

3. Invoke Checkstyle

If Checkstyle does not install, reverse 1 and 2 after uninstalling Checkstyle

## CHECKING CODE WITH CHECKSTYLE

| EXAMPLES PR | ADDITION TRADESTICAL                                                                                                    |             | Close Unrelated Projects<br>Assign Working Sets                                              |             |
|-------------|----------------------------------------------------------------------------------------------------|-------------|----------------------------------------------------------------------------------------------|-------------|
|             | Git Repositories &<br>Git Repositories &<br>Git Repositories &<br>Codeanalyzer [master] - D:\de<br>ColabTeaching [master] - D:\<br>Comp110-Grader - Copy [integration<br>Comp110-Grader [integration<br>DistributedReflection [master] |             | Debug As<br>Run As<br>Validate<br>Compare With<br>Replace With<br>Restore from Local History | ><br>><br>> |
| -           | Configure project(s) from blueprint                                                                                                    |             | Checkstyle                                                                                   | •           |
|             | Activate Checkstyle                                                                                                    | P.          | PMD                                                                                          | •           |
|             | Deactivate Checkstyle                                                                                                    | <b>(11)</b> | Share With                                                                                   | •           |
| _           | Check Code with Checkstyle                                                                                                    |             | Team                                                                                         | •           |
| 1           | Clear Checkstyle violations                                                                                                    |             | Configure                                                                                    | rc ∢        |
| 1           | Create Formatter-Profile                                                                                                    |             | Properties                                                                                   | Alt+Enter   |
|             |                                                                                                    | 6           | 7                                                                                            | <b>(3)</b>  |

On each save, checkstyle can checks can be automatically done if checkstyle has been activated. However, UNC checks need to access multiple files, so do not activate checkstyle to avoid annoying messages

Instead, invoke Checks Code With Checkstyle when you want the whole project (rather than a single file) checked.

26

## CONSENT FORM

#### Explicitly checked unc checks are part of a research project and will work only if you agree to allow usage data to be gathered for research

| ← → C fi □ www                                                                                                    | w.cs.unc.edu/~dewan/comp401/current/Downloads/Adult%20Consent%20Form.htm                                                                                                    | 숬 🔐 🛆 🖸 🗉                    |
|----------------------------------------------------------------------------------------------------|----------------------------------------------------------------------------------------------------|------------------------------|
| University of North Car<br>Consent to Participate in<br>Adult Participants<br>Social Behavioral Form                                              | olina-Chapel Hill<br>a Research Study                                                                                                    |                              |
| IRB Study 09-1134                                                                                                    |                                                                                                    |                              |
| Consent Form Version L                                                                                                    | ate:  March 24, 2016                                                                                                    |                              |
| Title of Study: Virtual R                                                                                                    | Consent for Virtual Radical-Co-location and Beyond                                                                                                    |                              |
| Principal Investigator:<br>UNC-Chapel Hill Depa:<br>UNC-Chapel Hill Phon<br>Email Address: dewan@                                                 | I have the read the Adult Consent Form Dated March 24, 2016 for IRB STudy 09-1134.<br>I agree to participate in the study.<br>I agree to not modify or delete the collected data unless authorized by the study PI.                                                                                                    |                              |
| Study Contact telephon                                                                                                    |                                                                                                    |                              |
| Study Contact email: 🔗                                                                                                    | lewan@cs.unc.edu                                                                                                    |                              |
| What are some general to<br>You are being asked to tak<br>You may refuse to join, or<br>Research studies are desig<br>the research study. There a | hings you should know about research studies?<br>e part in a research study.  To join the study is voluntary.<br>you may withdraw your consent to be in the study, for any reason, without penalty.<br>ned to obtain new knowledge. This new information may help people in the future.  A Vou may not receive any<br>ilso may be risks to being in research studies. | direct benefit from being in |
| Details about this study ar<br>research study.                                                                                                    | e discussed below. It is important that you understand this information so that you can make an informed choice                                                                                                    | about being in this          |
| If you do no                                                                                                    | t see the yes/no dialog, minimize other windows that<br>may be covering it                                                                                                    | 2                            |

## CONSENT FORM AND LOG PER PROJECT

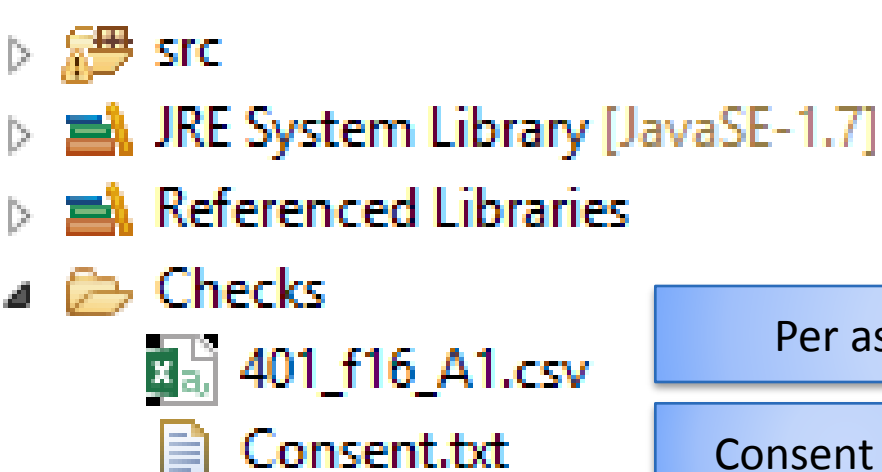

Per assignment log

**Consent form** 

Will probably not look at data this semester

Need to give consent per project – files stored per project

## CHECK STYLE VIOLATIONS IN WARNINGS WINDOW OF ECLIPSE

#### 🔐 Problems 🔀 \mid @ Javadoc 🔞 Declaration 🛷 Search \, 📃 Console 🚳 Internal Web Browser

29 errors, 446 warnings, 0 others (Filter matched 129 of 475 items)

|                                 | -                               |                        |          |              |   |
|---------------------------------|---------------------------------|------------------------|----------|--------------|---|
| Description                     | Resource                        | Path                   | Location | Туре         | ^ |
| a 🚯 Warnings (100 of 446 items) |                                 |                        |          |              |   |
| Comparing identical expressions | ABoolTypeDemoer.java            | /JavaTeachingCheckStyl | line 5   | Java Problem |   |
| Comparing identical expressions | ABoolTypeDemoer.java            | /JavaTeachingCheckStyl | line 10  | Java Problem |   |
| Comparing identical expressions | AnOperatorPrecedenceDemoer.java | /JavaTeachingCheckStyl | line 10  | Java Problem |   |
| 🔈 Dead code                     | ABoolTypeDemoer.java            | /JavaTeachingCheckStyl | line 17  | Java Problem |   |
| 🔈 Dead code                     | ABoolTypeDemoer.java            | /JavaTeachingCheckStyl | line 18  | Java Problem |   |
| 💁 Dead code                     | ABoolTypeDemoer.iava            | /JavaTeachingCheckStvl | line 19  | Java Problem |   |

 $\nabla$   $\Box$ 

## CHECK STYLE VIOLATIONS IN ECLIPSE EDITOR WINDOW

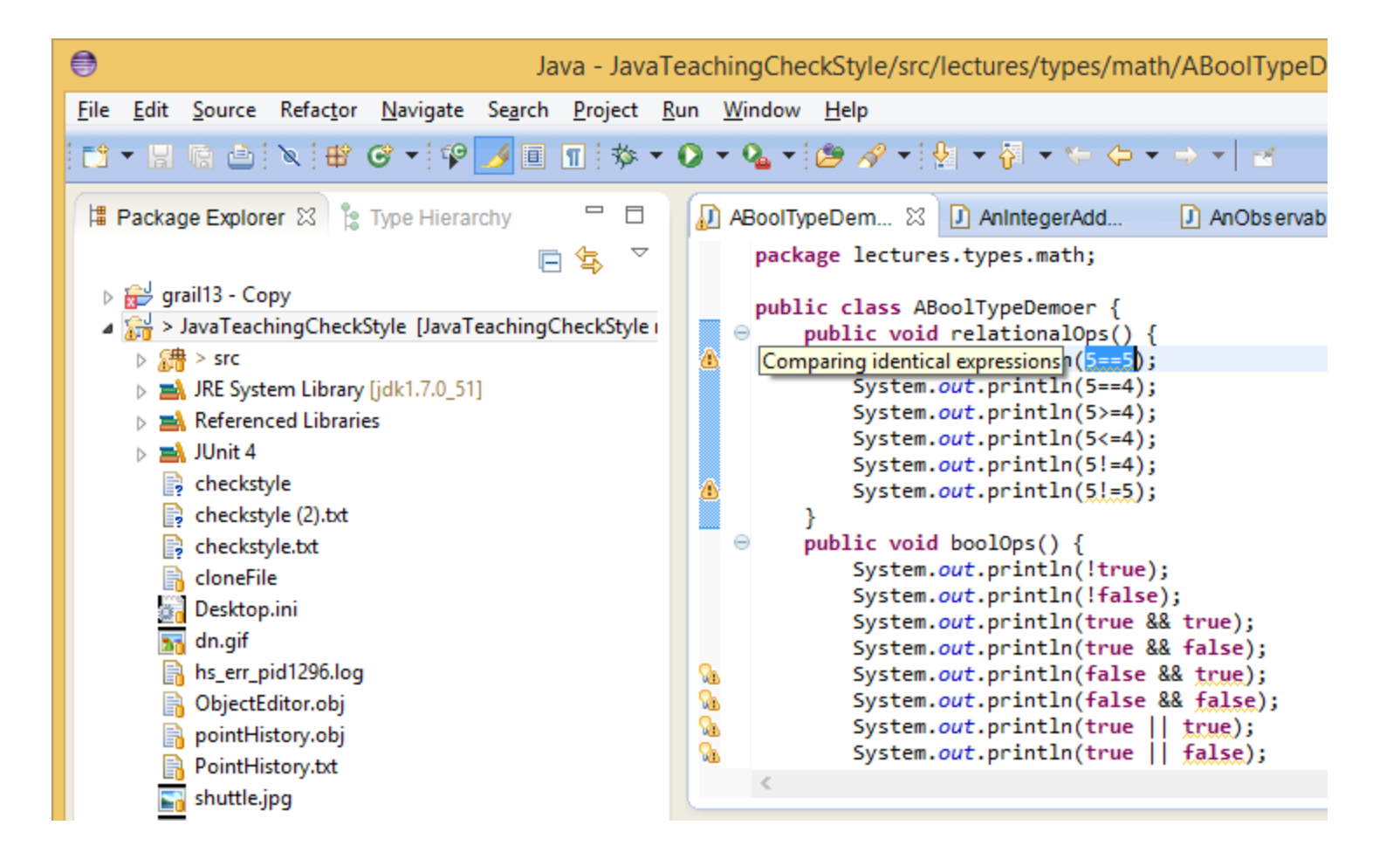

## BAD WARNINGS VS. GOOD INFO

This is bad, you did not define something we expect (shown in warnings section of "problems")

package main;

Multiple markers at this line

- expectedDeclaredSignatures: (Assignment1.java:3) In type Assignment1, missing declared signature: processInput:->void
- typeDefined: (Assignment1.java:3) Class/Interface Assignment1 matching tag main.Assignment(.\*) defined

This is good, you defined something we expect (Shown in info section)

#### WARNING VS INFO SECTIONS Bad warning if you are implementing Problems 22 / Javadoc these extra credit Console 0 errors, 2 warnings, 2 others features Description Warnings (2 items) missingMethodCall: (Assignment1.java:1) has not made expected call (.\*)!next:->String//EC missingMethodCall: (Assignment1.java:1) has not made expected call (.\*)!hasNext:->boolean//EC i Infos (2 items) typeDefined: (Assignment1.java:5) Class/Interface Assignment1 matching tag main.Assignment(.\*) defined i expectedTypes: Expected type names/tags [main.Assignment(.\*), mp.scanner.ScanningIterator//EC] This is good info, This is pure info, //EC suffix means tells you one of the tells you what extra credit expected types has classes are being been found expected You should see such a message for each expected type

## REMOVING UNC CHECKS

| €                                                                                                    | Properties for Test                                                | - • ×                      |
|----------------------------------------------------------------------------------------------------|--------------------------------------------------------------------|----------------------------|
| type filter text                                                                                                    | Checkstyle                                                         | ← → ⇒ →                    |
| ▷ Resource<br>Builders<br>Checkstyle                                                                                                    | Main Local Check Configurations Checkstyle active for this project | ✓ Use simple configuration |
| Java Build Path<br>> Java Code Style                                                                                                    | Write formatter/cleanup config (experimental!)                     |                            |
| <ul> <li>Java Compiler</li> <li>Java Editor</li> </ul>                                                                                            | UNC Checks - (Global)                                              | ✓ Configure                |
| Javadoc Location<br>Project References<br>Refactoring History<br>Run/Debug Settings<br>▷ Task Repository<br>Task Tags<br>▷ Validation<br>WikiText | UNC configuration                                                  |                            |
|                                                                                                    | Exclude from checking                                              | Change                     |
|                                                                                                    | Thes from packages:                                                |                            |

## REMOVING CHECKSTYLE COMPLETELY

| lefactor Navigate Search Project Run Window Help                                                                                                    | r  |
|----------------------------------------------------------------------------------------------------|----|
| δ         6         Welcome         β         +         +         +         +         +         +         +         +         +         +         +         +         +         +         +         +         +         +         +         +         +         +         +         +         +         +         +         +         +         +         +         +         +         +         +         +         +         +         +         +         +         +         +         +         +         +         +         +         +         +         +         +         +         +         +         +         +         +         +         +         +         +         +         +         +         +         +         +         +         +         +         +         +         +         +         +         +         +         +         +         +         +         +         +         +         +         +         +         +         +         +         +         +         +         +         +         +         +         +         +         +         +         + | ,  |
|                                                                                                    |    |
| 3 7 Help Contents                                                                                                    |    |
| Search                                                                                                    |    |
| Dynamic Help                                                                                                    |    |
| Key Assist Ctrl+Shift+L                                                                                                    |    |
| Tips and Tricks                                                                                                    |    |
| Report Bug or Enhancement                                                                                                    |    |
| Cheat Sheets                                                                                                    |    |
| 🍫 Perform Setup Tasks                                                                                                    |    |
| 🍫 Check for Updates                                                                                                    |    |
| 🖗 Install New Software                                                                                                    |    |
| Some Installation Details                                                                                                    |    |
| 2 Eclipse Marketplace                                                                                                    |    |
| About Eclipse                                                                                                    |    |
| Description Resour                                                                                                    | ce |
|                                                                                                    |    |
|                                                                                                    |    |

## REMOVING CHECKSTYLE COMPLETELY

| Eclipse Installation                                               | n Details                | – 🗆 🗙                          |
|--------------------------------------------------------------------|--------------------------|--------------------------------|
| Installed Software Installation History Features Plug-ins Conf     | guration                 |                                |
| type filter text                                                   |                          |                                |
| Name                                                               | Version                  | Id                             |
| R Eclinse Checkstyle Plug_in                                       | 6 5 0 20150/121610       | net of eclipsecs feature group |
| Eclipse Checkstyle Plug-III     Eclipse IDE for Java Developers    | 4.5.0.20150621-1200      | epp.package.java               |
|                                                                    |                          |                                |
| <                                                                  |                          | >                              |
| This feature integrates Checkstyle 6 into the Eclipse environment. |                          | ^                              |
|                                                                    |                          | ~                              |
| Update                                                             | iinstall I <u>r</u> oper | ties <u>C</u> lose             |

35

#### ECLIPSE CHECKS

Checkstyle and UNC Checks

Built-in Eclipse Checks

Checkstyle augments Eclipse built in checks

## ENABLING BUILT IN ECLIPSE CHECKS

Java - JavaTeachingCheckS File Edit Source Refactor Navigate Search Project Run Window He New Window 📑 - 🔛 🖻 🛆 🕸 🞯 -New Editor 🛱 Package Explorer 🖾 🍃 Type H eD Hide Toolbar ge **Open Perspective** B grail 13 - Copy cc Show View ⊿ 🔐 > JavaTeachingCheckStyle [J ub] ▷ 3 src Customize Perspective... JRE System Library [jdk1.7] Save Perspective As... Referenced Libraries Reset Perspective... 🛋 JUnit 4 **Close Perspective** 📄 checkstyle checkstyle (2).txt Close All Perspectives ub] checkstyle.txt Navigation ۲ 🔒 cloneFile Desktop.ini Preferences 🚮 dn.gif 14000

## TWO IMPORTANT BUILT-IN CHECKS

| •                               | Preferences                                                                   | – 🗆 ×               |
|---------------------------------|-------------------------------------------------------------------------------|---------------------|
| type filter text                | Errors/Warnings                                                               | <b>⇔</b> • ⇒ • •    |
| b General ▲                     | <u>Configure Projec</u>                                                       | t Specific Settings |
| Checkstyle                      | Select the severity level for the following optional problems:                |                     |
| ⊳ Help                          | type filter text (use ~ to filter on preference values, e.g. ~ignore or ~off) |                     |
| b Install/Update                | Method can be static:                                                         | Ignore v ^          |
|                                 |                                                                               |                     |
| Appearance<br>> Build Path      | Method can potentially be static:                                             | Ignore V            |
| Code Style                      | <u>P</u> otential programming problems                                        |                     |
| ⊿ Compiler                      | <ul> <li>Name shadowing and conflicts</li> </ul>                              |                     |
| Building                        | Field declaration hides another field or variable:                            | Warning V           |
| Errors/Warnings                 |                                                                               | Warning             |
| Task Tags                       |                                                                               | warning *           |
| Debug                           | Include constructor or setter method parameters                               |                     |
| b Editor                        | Type parameter hides another type:                                            | Warning \vee        |
| Installed JREs                  | Method does not override package visible method:                              | Warning 🗸           |
| JUnit<br>Droperties Files Edits | Interface method conflicts with protected 'Object' method:                    | Warning V           |
| Maven                           | intendee menod connets with protected object menod.                           | wanning •           |
| Plug-in Development             | <ul> <li>Deprecated and restricted API</li> </ul>                             |                     |
| Run/Debug                       | Deprecated API:                                                               | Warning 🗸 🗸         |
| ⊳ Team 🗸                        | Restore Defaults                                                              | Apply               |
| < >                             |                                                                               | ,                   |
| ?                               |                                                                               | Cancel              |
|                                 | These are done by the compiler, not                                           |                     |
|                                 | Chackstyle or UNCChacks                                                       |                     |
|                                 |                                                                               |                     |

# CHECKSTYLE AND COMPILER CHECKS ARE INTEGRATED

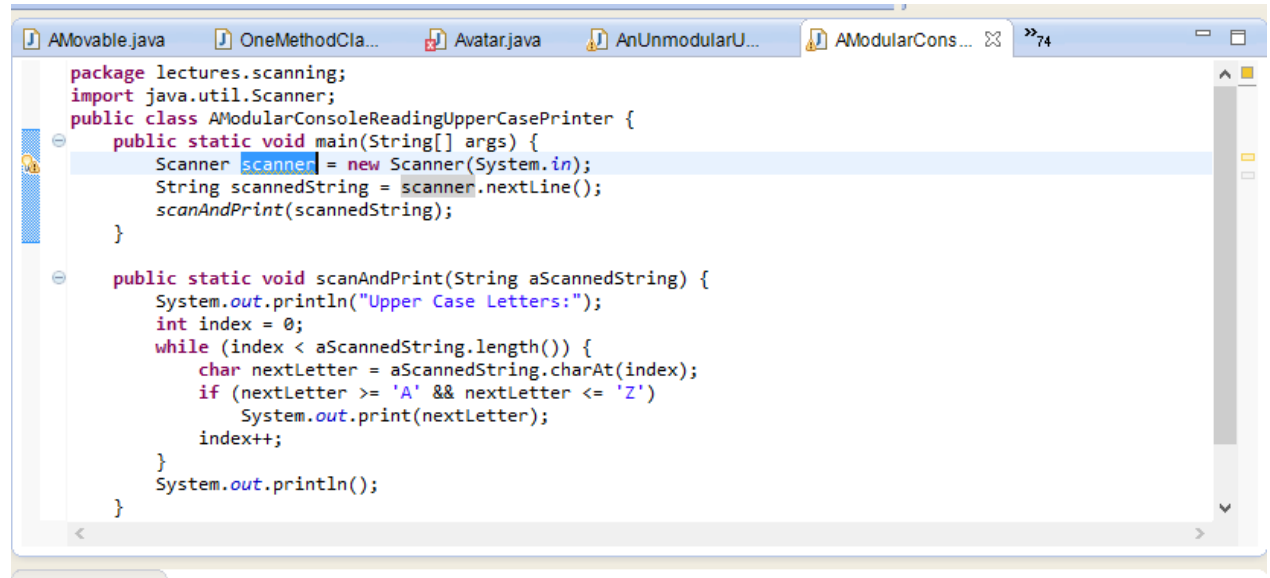

#### 🔐 Problems 🕱 🍬 Javadoc 🙉 Declaration 🛷 Search 📮 Console 🎱 Internal Web Browser

~ — E

29 errors, 446 warnings, 0 others (Filter matched 129 of 475 items)

| Description          |                          | Resource                          | Path                     | Location | Туре         | ^   |
|----------------------|--------------------------|-----------------------------------|--------------------------|----------|--------------|-----|
| 🐁 Resource leak: 's  | canner' is never closed  | AModularConsoleReadingUpperCasePr | /JavaTeachingCheckStyl   | line 5   | Java Problen | i i |
| 🔈 Resource leak: 's  | canner' is never closed  | ScannerEchoer.java                | /JavaTeachingCheckStyl   | line 7   | Java Problen | 1   |
| 🔈 Resource leak: 's  | canner' is never closed  | ScannerUse.java                   | /JavaTeachingCheckStyl   | line 5   | Java Problen | 1   |
| 🔈 Resource leak: 'te | extln' is never closed   | APersistentPointHistory.java      | /JavaTeachingCheckStyl   | line 55  | Java Problen | r i |
| A The argument of    | type Component[] sł      | ReflectingSwingComponentTreeMorp  | /JavaTeachingCheckStyl   | line 28  | Java Problen | r   |
| 🐁 The enum const     | ant NO_COMMAND r         | AnUnmodularUndoableBMISpreadshee  | /JavaTeachingCheckStyl   | line 43  | Java Problen |     |
| 🐁 The enum const     | ant NO_COMMAND r         | AnUnmodularUndoableBMISpreadshee  | /JavaTeachingCheckStyl   | line 56  | Java Problen | i i |
| 🐁 The field AMagn    | ifiablePolarLine.initAr  | AMagnifiablePolarLine.java        | /grail13 - Copy/src/shap | line 13  | Java Problen | i i |
| 🐁 The field AnArra   | yBasedScanner.MAX_       | AnArrayBasedScanner.java          | /grail13 - Copy/src/scan | line 95  | Java Problen |     |
| 🐁 The field Anlden   | tifier.contents is hidin | Anldentifier.java                 | /grail13 - Copy/src/toke | line 5   | Java Problen | i i |
| 🐁 The field AnObse   | ervableCounter.count     | AnObservableCounter.java          | /JavaTeachingCheckStyl   | line 5   | Java Problen | i i |
| 🐁 The field AQuot    |                          |                                   |                          |          | Java Problen | i i |
| 🐁 The import bus.    | These                    | are displayed usi                 | ng the same              | <u>د</u> | Java Problen | i 🗸 |
|                      |                          | framework in Ec                   | lipse                    |          |              |     |